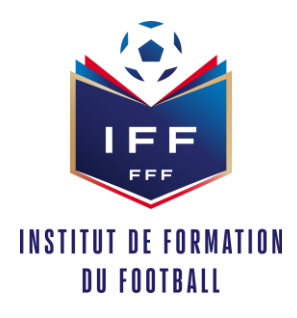

## Objet : <u>Procédure à réaliser par le référent footclubs pour une préinscription ou inscription de</u> son licencié à une formation via portailclubs :

Pour réaliser ces inscriptions ou ces pré inscriptions, voici les différentes étapes à effectuer pour avoir accès à portailclubs, puis pour inscrire un licencié d'un club à une formation via portailclubs :

- ETAPE 1 : Vous rendre sur <u>https://portailclubs.fff.fr</u>
- Si vous n'avez pas de compte SSO / Mon compte FFF, vous pouvez en créer un directement en vous rendant sur <u>https://portailclubs.fff.fr</u>. (partie droite de l'écran) puis utiliser ce compte pour vous connecter
  - Vous rentrerez alors dans le processus de sélection du/des clubs sur lequel vous souhaitez devenir administrateur
- Si vous avez un compte SSO / Mon compte FFF, vous pouvez vous connecter directement en vous rendant sur <a href="https://portailclubs.fff.fr">https://portailclubs.fff.fr</a>. (partie gauche de l'écran)
  - Vous rentrerez alors dans le processus de sélection du/des clubs sur lequel vous souhaitez devenir administrateur

Une fois la demande effectuée en tant qu'administrateur du club (l'inscription n'est pas possible pour les personnes n'ayant pas ce profil), la FFF validera votre compte et vous pourrez accéder à Portailclubs.

- Une fois sur Portailclubs, veuillez cliquer sur le bouton « formation » :

**ETAPE 2** : Inscrire vos licenciés

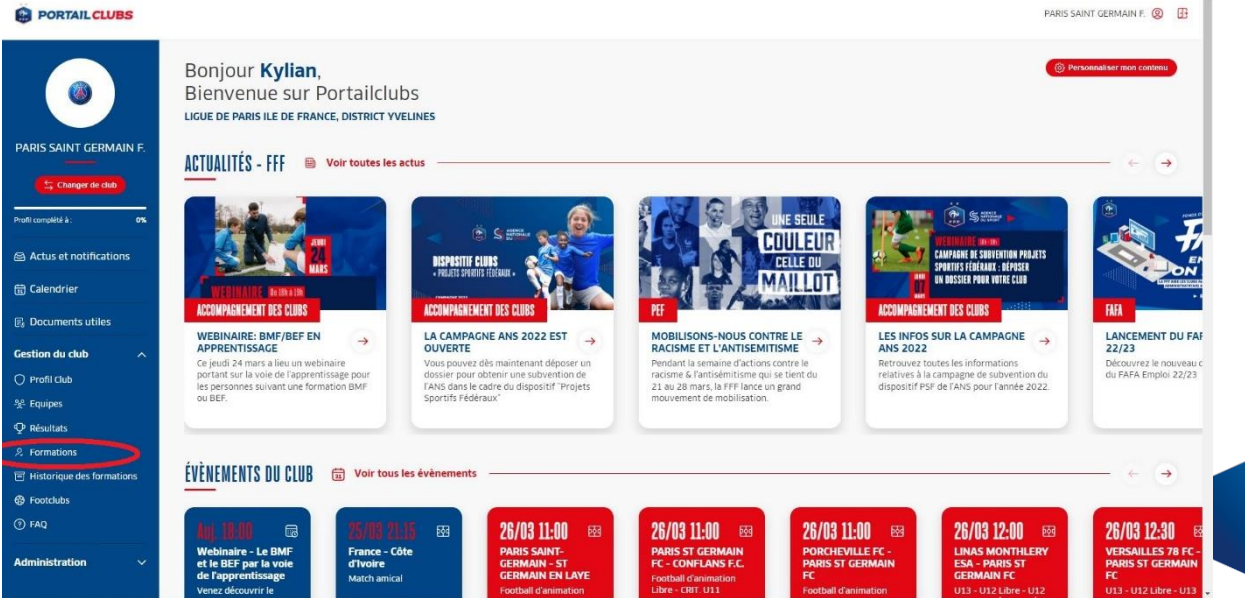

87, Boulevard de Grenelle, 75738 Paris Cedex 15 - T. +33 (0)1 44 31 73 00 - F. +33 (0)1 44 31 73 73 - FFF.fr N° TVA Intracommunautaire : FR 433 0374 2480 - N° Siret : 303 742 480 000 62

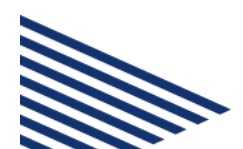

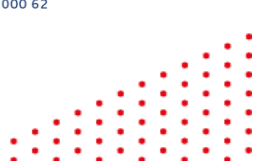

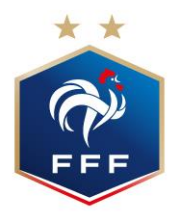

- Une fois que vous êtes sur la page formation de portailclubs, veuillez choisir la formation sur laquelle le club souhaite inscrire un ou des stagiaires :

| PORTAIL CLUBS                                                                         |                                          |       | PARIS SAINT GERMAIN F. 🕘 🖪                                                                                               |
|---------------------------------------------------------------------------------------|------------------------------------------|-------|----------------------------------------------------------------------------------------------------|
| Formations<br>Vous trouverez ici l'ens<br>PARIS SAINT GERMAIN F.                      | emble des formations                     |       | (c) Historique des formations                                                                                            |
| ENTRAÎNEUR(E) GÉNÉRALISTE                                                             |                                          | 8 f   | ormations disponibles A                                                                                                  |
| Changer de club                                                                       | Football Entraine                        | ır(e) |                                                                                                    |
| Brevet de Moniteur de                                                                 | Football en Apprentissage Entraine       | ır(e) |                                                                                                    |
| E Calendrier Brevet d'Entraîneur de                                                   | Football Entraine                        | ur(e) |                                                                                                    |
| 🚯 Documents utiles Brevet d'Entraîneur de                                             | Football en Apprentissage Entraine       | ur(e) | Ce jeudi 24 mars a lieu un webinaire portant sur la vole de l'apprentissage pour les nersonnes suivant une formation BME |
| Gestion du club                                                                       | r mention Football - Parcours 1 Entraine | r     | € OU BEF                                                                                                    |
| 꽃 Equipes Diplôme d'Etat Supérier                                                     | r mention Football - Parcours 2 Entraine | 2     | $\overline{\Theta}$                                                                                                    |
| Presuitats     Brevet d'Entraîneur For       & Formations     Brevet d'Entraîneur For | mateur de Football Entraine              | x     | $\Theta$                                                                                                    |
| Historique des formations Brevet d'Entraîneur Pro Footclubs                           | fessionnel de Football Entraine          | r     | $\odot$                                                                                                    |
| ⑦ FAQ<br>ENTRÂINEUR(E) SPÉCIFIQUE                                                     |                                          | 81    | ormations disponibles 🗸                                                                                                  |
| Administration V FORMATION CONTINUE DE NIVEAU 6                                       |                                          | at    | ormations disponibles 💙                                                                                                  |
| CONTATION CONTINUE OF HIMEAN A FT G                                                   |                                          |       | armations disposibles. V                                                                                                 |

Enfin veuillez préinscrire ou inscrire vos licenciés à la formation sélectionnée :

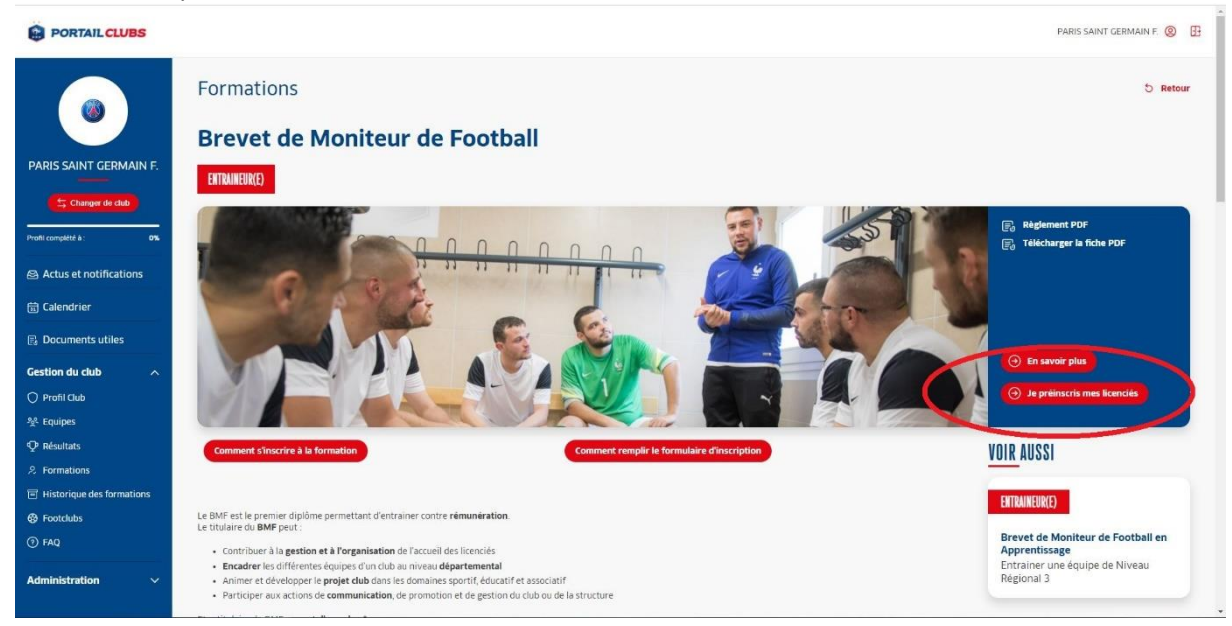

Si toutefois vous rencontrez des problèmes, merci de contacter portailclubs@fff.fr.